#### MANUAL DE USUARIO

# SISTEMA INFORMATICO PARA LA GESTION DE OBJETOS DE APRENDIZAJE SG-ROA

El proposito del presente manual es facilitar la operación de las funciones de administracion, cliente y evaluador con que cuenta el aplicativo, a traves de capturas de pantalla y su explicacion.

#### 1. Requerimientos

- Computador
- Conexión a Internet
- Navegador (Soporte ccs3, recomendado Mozilla Firefox, Chrome versión actual)

#### 2. Ingreso al Sistema

Acceder a la siguiente url: http://181.112.222.66

Se presenta la siguiente pagina, en ella seleccionar "REPOSITORIO DIGITAL", para ingresar a la pàgina de inicio de la aplicación.

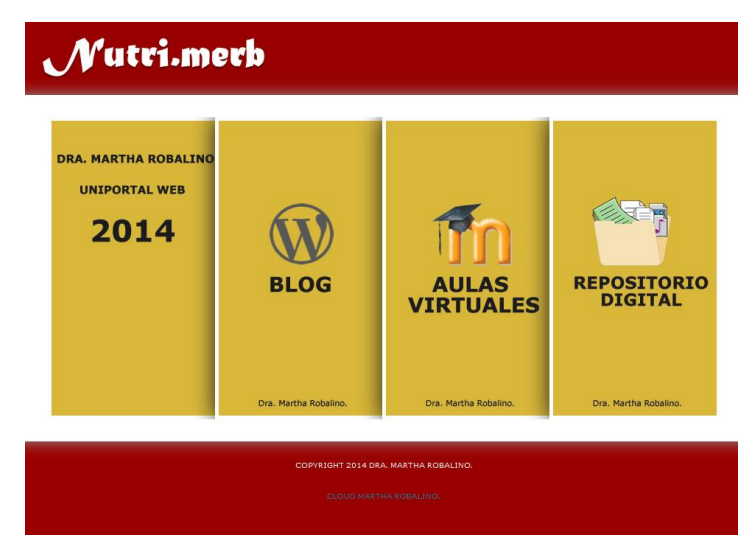

La Pagina de inicio,cuenta con opciones y formularios para registrar cuentas de usuario y autentificación en el sistema.

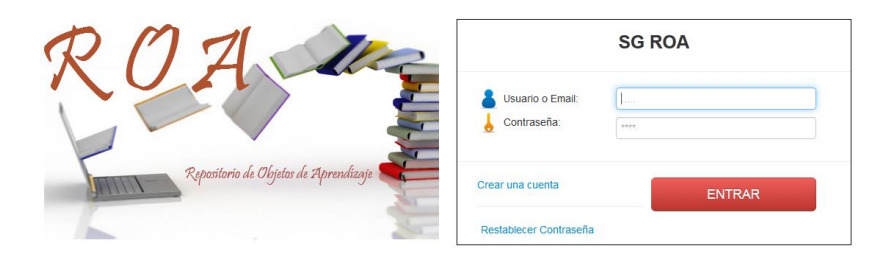

#### 3. Creación de una cuenta

Seleccionar la opción "Crear una cuenta"; se presenta un formulario el cual nos indica los datos necesarios para crear una cuenta nueva.

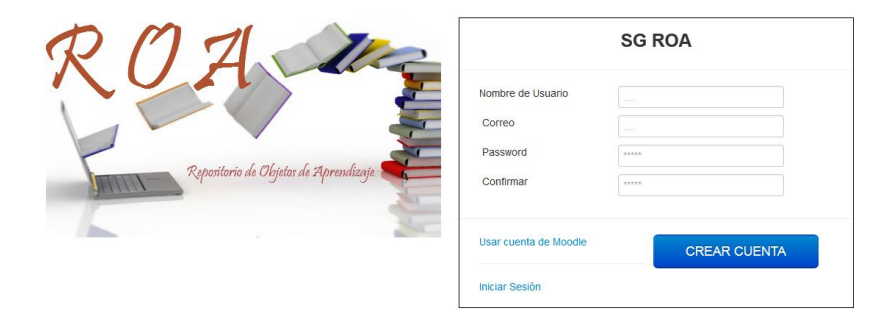

#### 4. Creación de una cuenta a partir de una existente en Moodle.

Seleccionar la opción "Crear una cuenta de Moodle", se presenta un formulario en el cual se solicita las credenciales de una cuenta existente en Moodle, luego de aceptar un mensaje informativo la cuenta es creada en el sistema con información tomada del sistema Moodle.

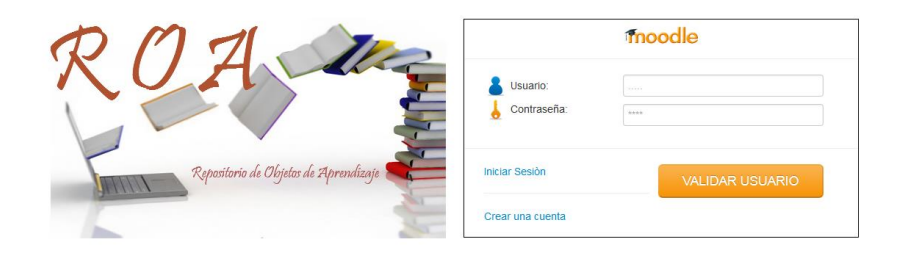

#### 5. Errores en creación y acceso al sistema

Dependiendo del error ocasionado como cuentas existentes (creación) o inexistentes (creación y autentificación), campos inválidos, entre otras se presenta un mensaje descriptivo del error.

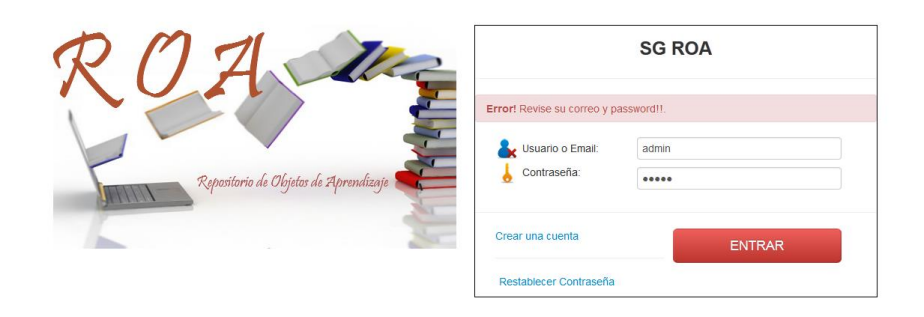

#### 6. Opciones de Usuario.

Cada uno de los roles presenta opciones de personalización de cuenta y perfil:

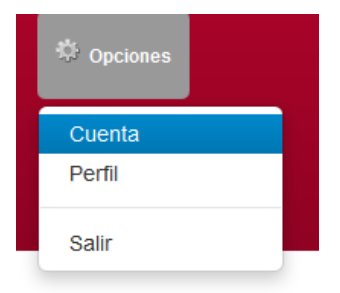

Opción "Cuenta" edita información de una cuenta.

|                        | EDITAR CUENTA |
|------------------------|---------------|
| Nombre de Usuario:     |               |
| admin                  |               |
| Correo:                |               |
| ibarralara@hotmail.com |               |
| Password:              |               |
| Confirmar Password:    |               |
|                        | 🗄 Guardar     |

Opción "Perfil" edita información del perfil de usuario.

| EDITAR PERFIL |                                                |  |  |  |  |  |
|---------------|------------------------------------------------|--|--|--|--|--|
|               |                                                |  |  |  |  |  |
| Nombre:       | Foto:                                          |  |  |  |  |  |
| Lenin Omar    |                                                |  |  |  |  |  |
| Apellido:     |                                                |  |  |  |  |  |
| Lara Castro   |                                                |  |  |  |  |  |
| Telefono:     |                                                |  |  |  |  |  |
| 0983516106    |                                                |  |  |  |  |  |
| Genero:       |                                                |  |  |  |  |  |
| MASCULINO     |                                                |  |  |  |  |  |
| Direccion:    | Examinar No se ha seleccionado ningún archivo. |  |  |  |  |  |
| IBARRA        | Actualizar                                     |  |  |  |  |  |
|               | - A STORMEEN                                   |  |  |  |  |  |

## 7. Cliente

Presentación de la pantalla de Inicio:

| Repositorio de Objetos de Ap                                                                                  | A<br>rendizaje                  |                    |                        | Cexto referente al o   | bljeto buscado | errar S |
|----------------------------------------------------------------------------------------------------|---------------------------------|--------------------|------------------------|------------------------|----------------|---------|
| INICIO AREAS DE CONOCIMIENTO                                                                                  | CATEGORIAS AUT                  | ORES EXPLORAR ^    | CARACTERISTICAS        | PUBLICAR / EVALUAR     |                |         |
|                                                                                                    |                                 | OBJET              | TOS Y RECURSOS DE APRE | ENDIZAJE MAS VISITADOS |                |         |
|                                                                                                    | 1                               | 18 Visitas         |                        |                        |                |         |
| Deducación Nutricional Deducación y Acreditación Deducación y Acreditación Deducación y Castonomía Castonomía | Publicador: Jo<br>Fecha: 2014-0 | se Guamani<br>5-21 |                        |                        |                |         |

### 7.1 Opciones de Búsqueda

Presenta opciones de búsqueda y en cada una de ellas filtros de optimización y personalización, entre las opciones de búsqueda están:

- ✓ Áreas de Conocimiento
- ✓ Categorías
- ✓ Autores
- ✓ Explorar:
  - Alfabeto
  - Ranking: Visitas, Número de Publicaciones
  - Calidad
  - Fecha de Publicación

✓ Características Pedagógicas

Opción "Áreas de Conocimiento" presenta un árbol jerárquico de navegación para la búsqueda de Objetos de Aprendizaje a través del sistema de clasificación.

| AREAS DE CONOCIMIENTO         |   |
|-------------------------------|---|
| e 🔤 AIEPI                     | * |
| 🗝 Bibliotecas Virtuales       |   |
| 🖰 🗎 Desarrollo Sustentable    |   |
| <sup>8-</sup> Docencia        |   |
| - 🗀 Documentos Normas         |   |
| Documentos UTN                |   |
| Educación Nutricional         |   |
| 🗝 🖴 Evaluación y Acreditación |   |
| • 🗀 Fotos Pesebres            |   |
| 🖰 🗀 Gastronomía               | = |
| <sup>e.</sup> 🗀 Inglés        |   |
| e 🗀 Investigación             |   |
| 🗀 Leyes y Reglamentos Ecuador |   |
| 🗀 Links Interés Salud         |   |
| Medicina y Salud              |   |

Opción "Autor" presenta un reporte de los usuarios que han publicado Objetos de Aprendizaje.

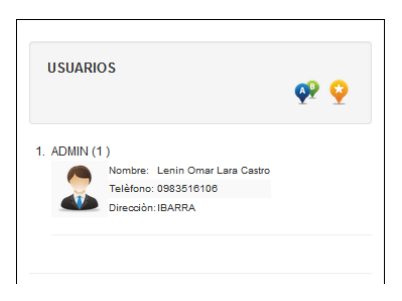

Opción "Explorar" búsquedas personalizadas por, "Alfabeto" se realiza una búsqueda en orden alfabético:

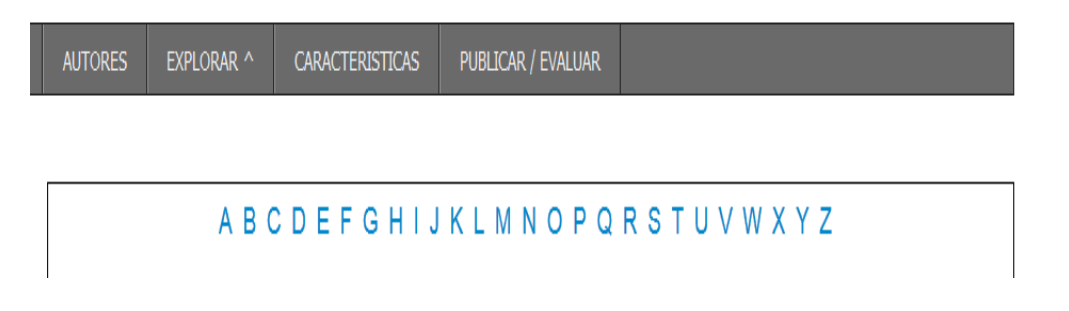

Opción "Por Calidad" busca Objetos de Aprendizaje de acuerdo a su valoración:

| RANKING DE CALIFICACIÓN |  |
|-------------------------|--|
|                         |  |
|                         |  |
|                         |  |
| SIN EVALUAR             |  |

Opción "Por fecha de publicación" busca Objetos de Aprendizaje de acuerdo a la fecha de publicación:

| FECHA DE PUBLICA  | ACIÒN  |    |    |      |     |      |    |     |
|-------------------|--------|----|----|------|-----|------|----|-----|
| Desde: 2015-01-01 | hasta: | √у | mm | -dd  |     |      |    |     |
|                   |        |    |    | Janu | ary | 2015 | i  |     |
|                   | BUSCAR | Su | Мо | Tu   | We  | Th   | Fr | Sa  |
|                   |        |    |    |      |     | 1    | 2  | - 3 |
|                   |        | 4  | 5  | 6    | 7   | 8    | 9  | 10  |
|                   |        | 11 | 12 | 13   | 14  | 15   | 16 | 17  |
| AULA VIRTUAL      |        | 18 | 19 | 20   | 21  | 22   | 23 | 24  |
|                   |        | 25 | 26 | 27   | 28  | 29   | 30 | 2   |

Opción "Características" contiene las siguientes opciones de búsqueda personalizada a través de sus metadatos o características:

| C | ARACTERÌSTICAS LOM          |
|---|-----------------------------|
|   | GENERAL                     |
|   | L TÈCNICA                   |
|   | EDUCATIVA                   |
|   | CLASIFICACION               |
|   | RELACIÓN CON OTROS RECURSOS |

Opción "General" formulario de búsqueda, en él se puede refinar las búsquedas:

| BUSQUEDA                                               | DE OA ACUERDO A<br>TABLA G                | LAS CARACTERÌSTICAS DE LA:<br>Eneral |   |
|--------------------------------------------------------|-------------------------------------------|--------------------------------------|---|
| CAMPO<br>Titulo<br>Idioma<br>Descripcion<br>Estructura | OPERADOR<br>igual x<br>igual x<br>igual x | VALOR                                | • |
| Nivel de Agregacion                                    | igual 💽                                   | car 🔇                                |   |

#### 8. Administración

#### 8.1 Pantalla de Inicio

La pantalla de inicio cuenta con las siguientes opciones de Administración:

- 1. Repositorio
- 2. Metadatos
- 3. Parámetros de Evaluación
- 4. Objetos de Aprendizaje
- 5. Usuarios
- 6. Estadìstica
- 7. Configuración de cuenta

| SG_ROA                       | Cliente ROA | admin | â Inicio | Copciones |
|------------------------------|-------------|-------|----------|-----------|
| Admin: Objetos de Apendizaje |             |       |          |           |
|                              |             |       |          |           |
|                              |             |       |          |           |

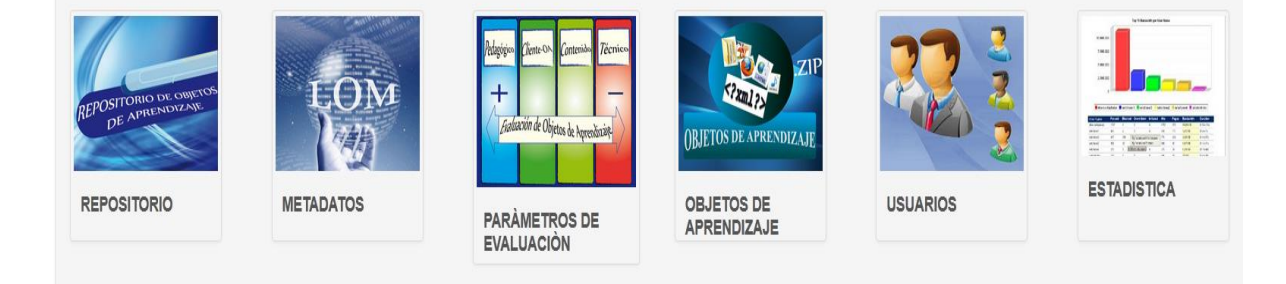

#### 8.2 Repositorio

Esta opción tiene funciones para administrar el repositorio, entre ello Ingresar, consultar, actualizar y eliminar: Áreas de conocimiento, Sub Áreas de Conocimiento, Carreras y Programas de Estudio/Líneas de Investigación.

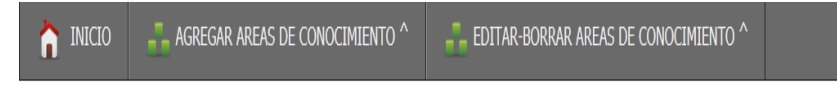

Como ejemplo se describe el proceso para Ingresar, actualizar y eliminar Sub Áreas de Conocimiento.

#### 8.2.Ingresar

Seleccionar SUB AREAS.

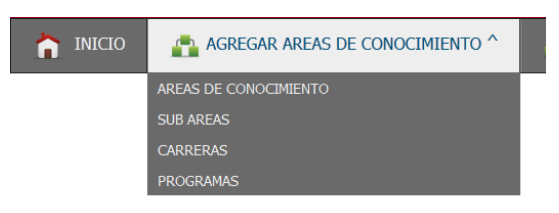

Se presenta un combo en el cual se selecciona en que Area de Conocimiento se decide crear la Sub Area:

| DE ACUERDO AL SISTEMA DE CLASIFICA<br>SELECCIONE UNO PARA CONTINUAR                                                                                                    | ACIÒN    |
|----------------------------------------------------------------------------------------------------|----------|
| AREAS DE CONOCIMIENTO                                                                                                    |          |
| AIEPI                                                                                                    |          |
| AIEPI                                                                                                    | <u> </u> |
| BIBLIOTECAS VIRTUALES<br>DESARROLLO SUSTENTABLE<br>DOCENCIA<br>DOCUMENTOS NORMAS<br>DOCUMENTOS UTN<br>EDUCACIÓN NUTRICIONAL<br>EVALUACIÓN Y ACREDITACIÓN<br>FOTOS PESEBRES<br>GASTRONOMÍA<br>INGLÉS<br>INVESTIGACIÓN<br>LEYES Y REGLAMENTOS ECUADOR | E        |

Luego de Seleccionar el Área de Conocimiento nos presenta un formulario, en él cual se debe proceder a ingresar los datos requeridos.

El formulario cuenta con las siguientes opciones:

1. Añadir: Para agregar un nuevo registro

- 2. Guardar: Guarda los registros ingresados
- 3. Elimina: Elimina registros.

| INGRESAR SUB-AREAS DE CONOCIMIENTO |                   |             |  |  |  |
|------------------------------------|-------------------|-------------|--|--|--|
|                                    |                   |             |  |  |  |
| NOMBRE DEL AREA                    | SIGLAS            | DESCRIPCIÓN |  |  |  |
| A                                  | MADIR 🗿 GUARDAR 🗎 | ELIMINAR 8  |  |  |  |

Una vez ingresados se actualizan los registros y se muestran los cambios:

| AREAS DE CONOCIMIENTO |        |  |  |  |  |
|-----------------------|--------|--|--|--|--|
| AIEPI                 |        |  |  |  |  |
|                       |        |  |  |  |  |
| SUB AREAS INGRESADAS  |        |  |  |  |  |
| AIEPI Público         | AIEPIP |  |  |  |  |
| AIEPI Comunitario     | AIEPIC |  |  |  |  |
| Materiales de Apoyo   | MA     |  |  |  |  |

El proceso de ingreso para los niveles restantes del repositorio es similar.

#### 8.2.2 Edición y Borrado

Se selecciona la opción "Editar Borrar Sub Áreas de Conocimiento":

Seleccionar "SUB AREAS"

| 🏫 INICIO | AGREGAR AREAS DE CONOCIMIENTO ^ | EDITAR-BORRAR AREAS DE CONOCIMIENTO ^ |
|----------|---------------------------------|---------------------------------------|
|          |                                 | AREAS DE CONOCIMIENTO                 |
|          |                                 | SUB AREAS                             |
|          |                                 | CARRERAS                              |
|          |                                 | PROGRAMAS                             |

Seleccionar el Área de Conocimiento que contiene la Sub Área a Borrar.

| DE ACUERDO AL SISTEMA DE CLASIFICACIÓN<br>SELECCIONE UNO PARA CONTINUAR: |   |
|--------------------------------------------------------------------------|---|
|                                                                          |   |
| AREAS DE CONOCIMIENTO                                                    |   |
| AIEPI                                                                    |   |
|                                                                          |   |
| DESARROLLO SUSTENTABLE                                                   |   |
| DOCUMENTOS NORMAS                                                        |   |
| EDUCACIÓN NUTRICIONAL                                                    |   |
| EVALUACIÓN Y ACREDITACIÓN<br>FOTOS PESEBRES                              |   |
| GASTRONOMÍA                                                              |   |
| INVESTIGACIÓN                                                            |   |
| LEYES Y REGLAMENTOS ECUADOR<br>LINKS INTERÉS SALUD                       |   |
| MEDICINA Y SALUD                                                         |   |
| MODELO GAVILÁN                                                           |   |
| NUTRICION                                                                |   |
| ORGANISMOS INTERNACIONALES                                               | r |

# Reporte con registros de Sub Áreas.

| SUB AREAS DE CONOCIMIENTO                 |        |                     |   |   |  |  |  |
|-------------------------------------------|--------|---------------------|---|---|--|--|--|
| NOMBRE SIGLAS DESCRIPCIÓN EDITAR ELIMINAR |        |                     |   |   |  |  |  |
| AIEPI Público                             | AIEPIP | AIEPIP              | 2 | Ì |  |  |  |
| AIEPI Comunitario                         | AIEPIC | AIEPI Comunitario   | 2 | Ì |  |  |  |
| Materiales de Apoyo                       | MA     | Materiales de Apoyo | 2 | Ì |  |  |  |

Para su edición presionar en editar en el registro.

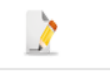

Se presenta un modal con un formulario de edición, con los respectivos botones para guardar y cancelar el proceso.

| EDITAR SUB AREA |              |  |  |
|-----------------|--------------|--|--|
| NOMBRE:         | DESCRIPCION: |  |  |
| AIEPI Público   | AIEPIP       |  |  |
| SIGLAS:         |              |  |  |
| AIEPIP          |              |  |  |

El proceso de edición para el resto de niveles es similar.

Para borrar Sub Área de Conocimiento. Seleccionar Eliminar.

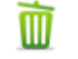

El proceso de eliminación para el resto de niveles es similar.

#### 8.3 Metadatos

#### 8.3.1 Editar información de Metadatos

Nos aparece la siguiente pantalla.

Para editar la información referente a los metadatos seleccionar la opción "LOM"

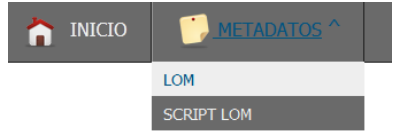

Nos aparece un combo con las categorías de LOM, para editar su información selecciona cualquiera de ellas:

|           | TABLAS LO       | DM:         |
|-----------|-----------------|-------------|
| TABLA GE  | NERAI           |             |
| TABLA GE  |                 |             |
| TABLA CIC | LO DE VIDA      |             |
| TABLA ME  | TADATOS         |             |
| TABLA REG | QUISITOS TÉCNIC | OS          |
| TABLA CAR | RACTERÍSTICAS I | PEDAGÓGICAS |
| TABLA DEF | RECHOS DE USO   |             |
| TABLA REI | ACION CON OTR   | OS RECURSOS |
| TABLA OB  | SERVACIONES     |             |
| TABLA CLA | SIFICACION      |             |

Una vez seleccionada categoría podemos editar la información de cualquiera de sus elementos.

|               | TABLAS LOM:        |             |
|---------------|--------------------|-------------|
| TABLA GENERAL |                    |             |
|               | CAMPOS             |             |
|               |                    |             |
| Nombre        | Editar Información | Editar Html |
| itulo         | 2                  | 11173       |
| ioma          |                    | 11773       |
| escripcion    | 2                  | 11111       |
| Palabra Clave | 2                  | 11111       |
| obertura      | 2                  | 61171B      |
| Estructura    | 2                  | 111/15      |

Para guardar su edición presionamos en el botón Actualizar.

#### 8.4 Parámetros de Evaluación

En esta sección podemos agregar y editar los parámetros de Evaluación.

Menú de opciones:

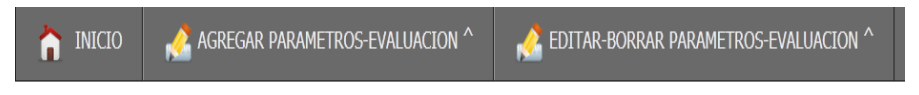

### 8.4.1 Agregar Parámetros de Evaluación

Seleccionar cualquiera de las siguientes opciones para agregar nuevos ítems, en este caso se selecciona "Criterios de Evaluación":

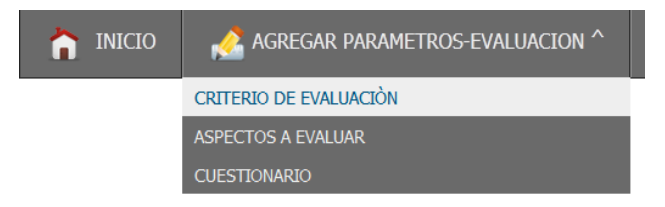

Seleccionar del combo, cualquiera de los criterios al cual vamos agregar un nuevo item:

|            | CRITE     | RIOS A | EVALU | JAR: |   |
|------------|-----------|--------|-------|------|---|
| Pedagó     | gico      |        |       |      | - |
| Pedagóg    | ico       |        |       |      |   |
| Interfaz C | liente-OA |        |       |      |   |
| Contenid   | 0         |        |       |      |   |
| Técnico    |           |        |       |      |   |

Se presenta el siguiente formulario para ingresar un nuevo registro, en él se presenta botones para:

- 1. Agregar nuevos registros para el ingreso.
- 2. Ingresar o Guardar nuevos registros.
- 3. Eliminar registros.

| ASPECTOS A EVALUAR             |
|--------------------------------|
| Aspecto Descripcion            |
| Añadir 🗄 Ingresar 🛛 🕄 Eliminar |

El proceso para el ingresos de los subniveles: Aspectos a Evaluar y Cuestionario es similar.

#### 8.4.2 Editar parámetros de Evaluación

Seleccionar cualquiera de las siguientes opciones para editar o eliminar nuevos ítems, en este caso seleccionamos "Criterios de Evaluación":

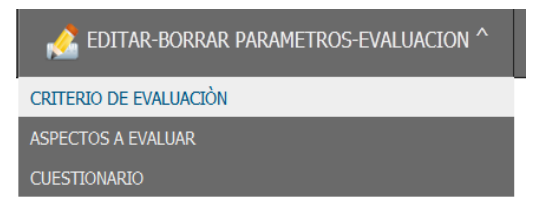

Se presenta la siguiente pantalla con las opciones a editar, en ella se presenta sobre cada registro una opción para editar y otra para eliminar el registro.

| ASPECTO                | DESCRIPCION                                                                                                    | EDITAR   | ELIMINAR |
|------------------------|----------------------------------------------------------------------------------------------------|----------|----------|
| Pedagógico             | Orientado a evaluar las características referentes a la enseñanza-<br>aprendizaje.                                                                                                    |          |          |
| Interfaz<br>Cliente-OA | Contemplan las características a evaluar en cuanto a la presentación del<br>material (consistencia, presentación, ayuda en línea, escritura en las<br>etiquetas y mensajes, representaciones visuales relevantes al contenido, el<br>menú y barra de botones, el puntero del mouse, y otros). |          |          |
| Contenido              | Profundizan en los aspectos relacionados con la información que se presenta<br>a través del software (relevancia de la información, actualidad, apego al<br>programa o plan de estudios, entre otros.).                                                                                       | 2        |          |
| Técnico                | Para verificar las características del Objeto de Aprendizaje en cuanto a<br>requerimientos para su funcionamiento (calidad de los entornos, facilidad de<br>uso, confiabilidad):                                                                                                    | <u>}</u> |          |

Al presionar en la opción editar se carga el siguiente modal y en él un formulario para la edición del registro y los respectivos para guardar la edición y cancelar la misma.

|            | Editar ×                                                                             |
|------------|--------------------------------------------------------------------------------------|
| Criterio:  | Descripcion:                                                                         |
| Pedagógico | Orientado a evaluar las<br>características referentes a la<br>enseñanza-aprendizaje. |
|            | Guardar Cancelar                                                                     |

El proceso para la edición y eliminación de los subniveles: Aspectos a Evaluar y Cuestionario es similar.

#### 8.4.3 Objetos Aprendizaje

En esta sección podemos administrar los Objetos de Aprendizaje del repositorio.

Menú de opciones:

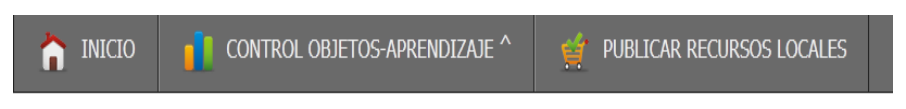

Opción "Control de Objetos de Aprendizaje" en ésta opción podemos ver el estado de un Objeto de Aprendizaje en el Repositorio, sus evaluaciones al que ha sido sujeto y su valoración:

Para buscar los Objetos de Aprendizaje Seleccionar cualquier de las opciones que muestra la imagen:

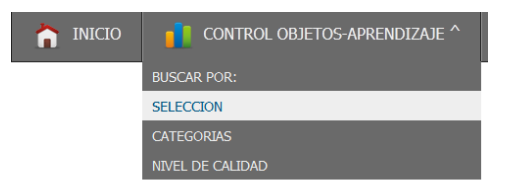

A partir de la navegación por cualquiera de las opciones presentadas se presenta un reporte de los recursos evaluados, cada uno de ellos con un promedio de las evaluaciones realizadas marcadas en un color que indica su nivel de calidad y un detalle descriptivo de las mismas.

| REPORTE DE RECURSOS EN LA CATEGORIA<br>SISTEMAS OPERATIVOS<br>(3) Registros |                                                                                            |  |             |            |   |  |  |  |
|-----------------------------------------------------------------------------|--------------------------------------------------------------------------------------------|--|-------------|------------|---|--|--|--|
|                                                                             | Mostrar/Ocultar                                                                            |  |             |            |   |  |  |  |
|                                                                             | INDICADOR CALIDAD~                                                                         |  |             |            |   |  |  |  |
|                                                                             | TITULO DEL OBJETO FECHA DE PUNTAJE EVALUACIONES   EVALUADO PUBLICACION GLOBAL EVALUACIONES |  |             |            |   |  |  |  |
| 1                                                                           | SISTEMA OP. WINDOWS                                                                        |  | 74.23%      | <u>_</u> 1 | × |  |  |  |
| 2                                                                           | LO QUE                                                                                     |  | Sin Evaluar | Ò          | × |  |  |  |
| 3                                                                           | DISEÃO DE PAGINAS WER CON ADRE                                                             |  | Sin Evaluar | -25        | • |  |  |  |

Indicador de calidad

| INDICADOR CALIDAD - |           |        |      |  |  |
|---------------------|-----------|--------|------|--|--|
|                     | Calidad   | Rango  | Ind. |  |  |
|                     | Malo      | 0-50   |      |  |  |
|                     | Regular   | 50-70  |      |  |  |
|                     | Bueno     | 70-90  |      |  |  |
|                     | Excelente | 90-100 |      |  |  |

Evaluaciones

#### EVALUACIONES PARA EL RECURSO DE APRENDIZAJE

#### BASE DE DATOS EN WINDOWS

(3) veces Evaluado

|                              | Mostrar/Ocultar   |                     |                  |  |  |  |
|------------------------------|-------------------|---------------------|------------------|--|--|--|
|                              | EVALUADOR         | FECHA DE EVALUACION | PUNTAJE OBTENIDO |  |  |  |
| 1                            | Maria Rodriguez 🤰 | 0000-00-00          | 68.39 % 📝        |  |  |  |
| 2                            | Maria Rodriguez 🤰 | 0000-00-00          | 56.21 % 📝        |  |  |  |
| 3                            | Maria Rodriguez 🤰 | 0000-00-00          | 43.51 % 📝        |  |  |  |
| Promedio General: 52.905 % 🔒 |                   |                     |                  |  |  |  |
|                              |                   |                     |                  |  |  |  |

## Detalle

PUNTAJE OBTENIDO EN LOS ASPECTOS EVALUADOS: SISTEMA OP. WINDOWS

| ASPECTOS EVALUADOS  | PUNTUACIÓN |
|---------------------|------------|
| Pedagógico          | 28.57 %    |
| Interfaz Cliente-OA | 30.96 %    |
| Contenido           | 8.70 %     |
| Técnico             | 6.00 %     |
| Total:              | 74.23 %    |

# Representación Gráfica

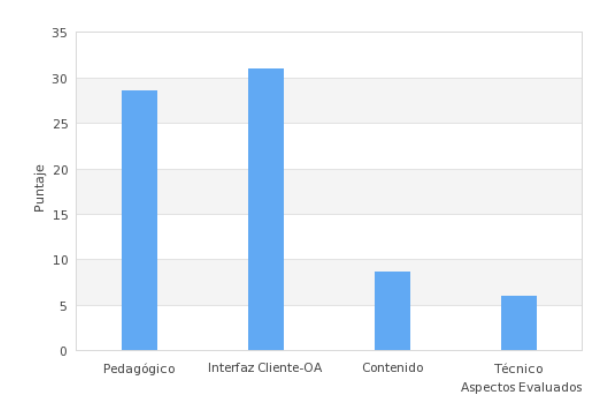

Opción "Publicar Objetos de Aprendizaje", como administrador podrá publicar objetos de aprendizaje o recursos de forma masiva:

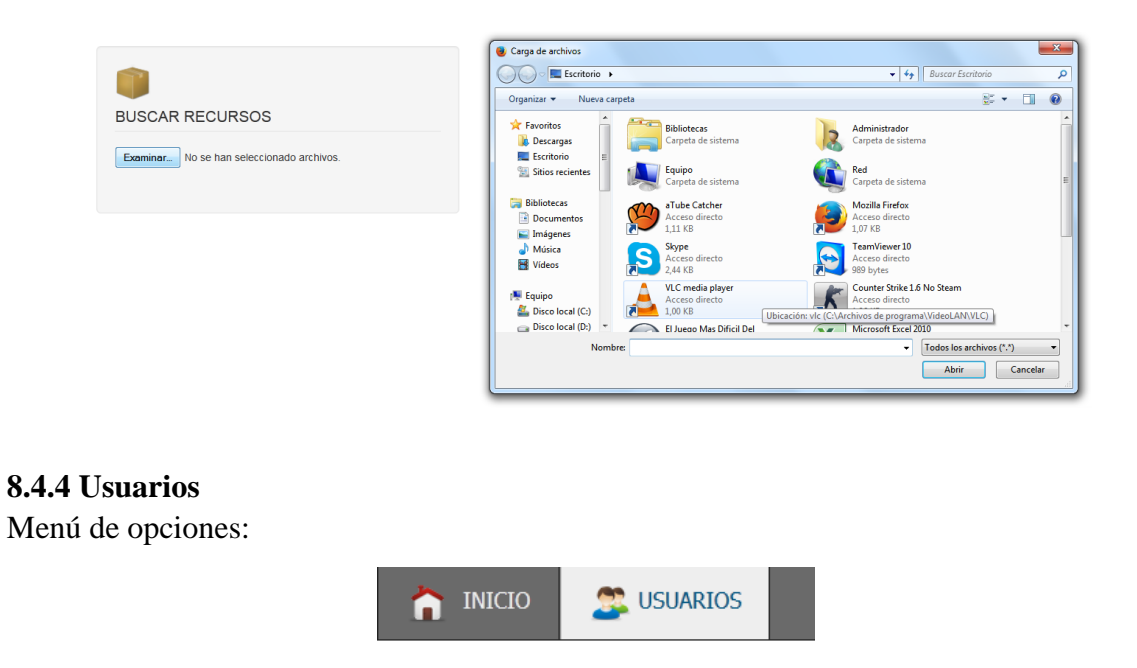

En esta sección podemos administrar los usuarios registrados en el sistema, de cada usuario registrado se presenta opciones para medir o visualizar su actividad en el sistema como reportes de sus publicaciones y evaluaciones.

| (4) USUARIOS ENCONTRADOS |                 |                            |           |        |  |
|--------------------------|-----------------|----------------------------|-----------|--------|--|
| NOMBRE DE<br>USUARIO     | EMAIL           | TIPO USUARIO               |           |        |  |
| user1                    | s@hotmail.es    | PUBLICADOR /<br>SUPERVISOR | 2<br>Info | Borrar |  |
| user2                    | user2@gmail.com | PUBLICADOR /<br>SUPERVISOR | 2<br>Info | Borrar |  |
| user3                    | user3@yahoo.es  | PUBLICADOR /<br>SUPERVISOR | 2<br>Info | Borrar |  |

Información de un usuario, para ver sus publicaciones y evaluaciones seleccionar las opciones respectivas:

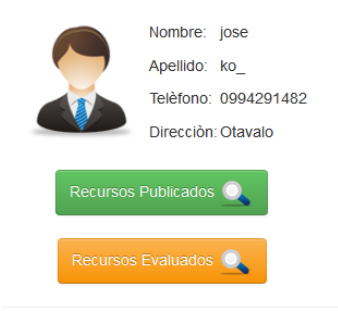

#### Recursos Evaluados y publicados

| (2 | (24) Recursos Publicados                     |  |                 | (9) RECURSOS EVALUADOS |                                     |                  |         |  |
|----|----------------------------------------------|--|-----------------|------------------------|-------------------------------------|------------------|---------|--|
|    | TEMA DEL OBJETO PUBLICADO                    |  | Mostrar/Ocultar |                        |                                     |                  |         |  |
| 1  | img ch                                       |  |                 |                        | NOMBRE DEL                          | FECHA DE         | PUNTUAC |  |
| 2  | jjc                                          |  |                 |                        | RECURSO                             | LA<br>EVALUACION | GLOBA   |  |
| 3  | img ch 1                                     |  |                 | 1                      | SISTEMA OP.<br>WINDOWS              | 0000-00-00       | 74.23%  |  |
| 4  | si                                           |  |                 | 2                      | BASE DE<br>DATOS EN                 | 0000-00-00       | 68.39%  |  |
| 5  | Base de datos en Windows                     |  |                 | WINDOWS                |                                     |                  |         |  |
| 6  | Contaminantes y Deformaciones de la<br>Senal |  |                 | 3                      | CIRCUITOS<br>LÓGICOS DE<br>ALGEBRA. | 0000-00-00       | 60.02%  |  |

### 8.4.5 Estadística

En esta opcion se presenta un resumen descriptivo en lo refernte a su organización y almacenamiento, presentando su distribución de acuerdo a sus clasificación y un gráfico ilustrativo.

Menú de opciones:

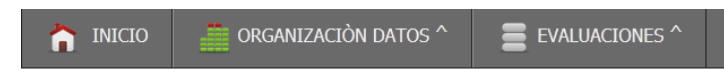

Opción "Organización datos" de acuerdo a las respectivas opciones se genera un reporte a detalle:

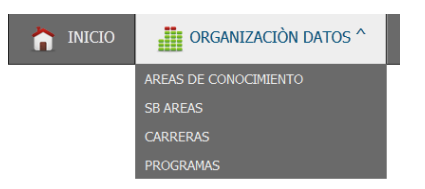

Distribución de los Objetos de Aprendizaje en el repositorio de acuerdo a sus Áreas de Conocimiento:

#### EL REPOSITORIO TIENE 1 RECURSOS PUBLICADOS

| Organización | de los | recursos | por: |
|--------------|--------|----------|------|

#### Areas de Conocimiento

| Nombre                    | Siglas     | # Recursos | %    |
|---------------------------|------------|------------|------|
| AIEPI                     | AIEPI      | 0          | 0.00 |
| Bibliotecas Virtuales     | Biblioteca | 0          | 0.00 |
| Desarrollo Sustentable    | Desarrollo | 0          | 0.00 |
| Docencia                  | Docencia   | 0          | 0.00 |
| Documentos Normas         | Documentos | 0          | 0.00 |
| Documentos UTN            | Documentos | 0          | 0.00 |
| Educación Nutricional     | Educación  | 0          | 0.00 |
| Evaluación y Acreditación | Evaluació  | 0          | 0.00 |
| Fotos Pesebres            | Fotos Pese | 0          | 0.00 |
| Gastronomía               | Gastronom  | 0          | 0.00 |
| Inglés                    | Inglés     | 0          | 0.00 |
| Investigación             | Investigac | 0          | 0.00 |

### Gráficos representativos:

Organización del ROA en Porcentaje

Por: Areas de Conocimiento

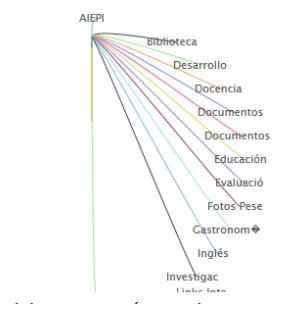

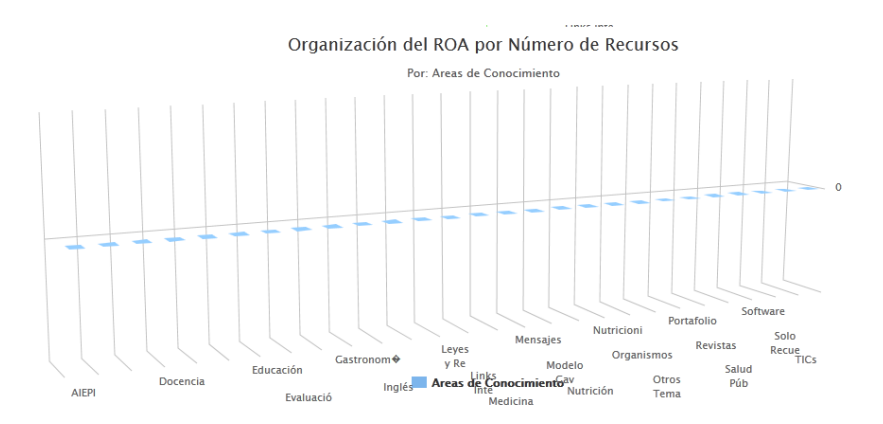

#### 9. Autor/Publicador

Presenta las siguientes opciones:

|  | â inicio | 💮 PUBLICAR | DITAR RECURSOS PUBLICADOS | 🛃 EVALUAR ^ | REPORTE DE RECURSOS EVALUADOS | y sugerencias |
|--|----------|------------|---------------------------|-------------|-------------------------------|---------------|
|--|----------|------------|---------------------------|-------------|-------------------------------|---------------|

Opción "Publicar" permite publicar Objetos y recursos de Aprendizaje:

Buscar recurso o medio para iniciar el proceso de publicación, este recurso debe estar en formato .zip Objetos de Aprendizaje y documentos de Office Recursos de Aprendizaje:

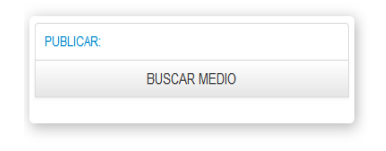

Seleccionar recurso y portada:

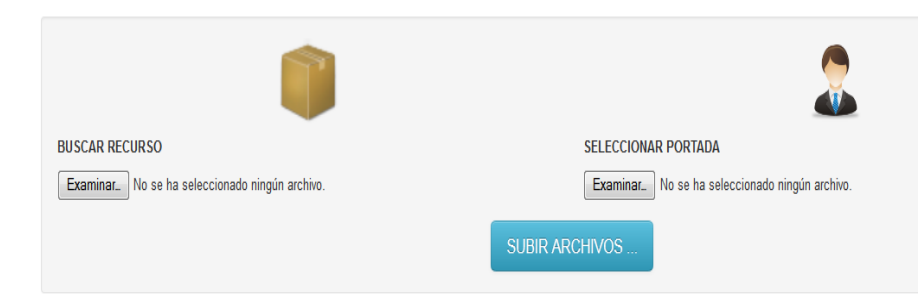

Seleccionado el Recurso y portada se sube los archivos a un repositorio temporal para luego seleccionar la ubicación dentro del sistema de clasificación y ubicación en el repositorio.

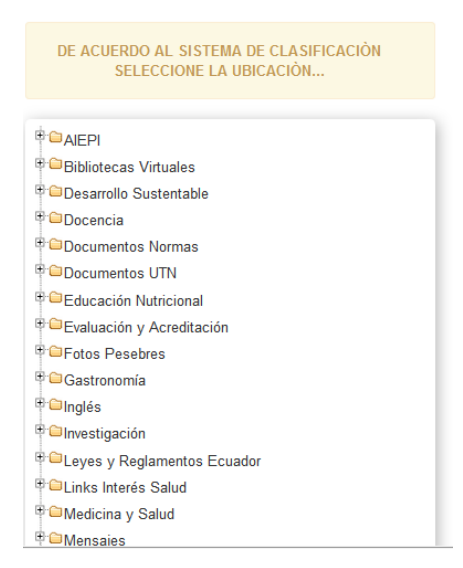

Para finalizar y publicar se procede a editar los metadatos referente al Objeto o recurso en cuestión.

|                  |                     |                     | EDICIÓN DE METAD     | Datos del recurso de al<br>F <mark>ro del proceso admini</mark> | PRENDIZAJ   | E:<br>V11'                |
|------------------|---------------------|---------------------|----------------------|-----------------------------------------------------------------|-------------|---------------------------|
| Tabla general    | Tabla Ciclo de Vida | Tabla Metadatos     | Tabla Requisitos Téc | nicos Tabla Característica                                      | s Pedagógic | cas Tabla Derechos de Uso |
| Tabla Relacion ( | con Otros Recursos  | Tabla Observaciones | Tabla Clasificacior  | 1                                                               |             |                           |
|                  |                     |                     |                      | TABLA GENER                                                     | ۹L          |                           |
|                  |                     |                     | Titulo               | La Direccion dentro del<br>proceso Administrativo v11           |             | 2                         |
|                  |                     |                     | Idioma               | Espanol                                                         | •           |                           |
|                  |                     |                     | Descripcion          |                                                                 |             |                           |

Opción "Editar Recursos publicados", la funcionalidad es similar a la publicación. Buscar recursos publicados:

| EDITAR: |        |  |
|---------|--------|--|
|         | BUSCAR |  |
|         |        |  |

Seleccionar recurso a editar:

| USTED A PUBLICADO (1) RECURSO DE APRENDIZAJE<br>Seleccione uno para editar sus Metadadtos y Ubicación |                                                |                              |             |                      |   |
|----------------------------------------------------------------------------------------------------|------------------------------------------------|------------------------------|-------------|----------------------|---|
|                                                                                                    |                                                | Titulo                       | Descripción | Fecha de Publicación |   |
| 1                                                                                                    | La Direccion dentro del proceso Administrativo | ovit                         |             | 2014-05-21           | X |
|                                                                                                    |                                                | EDITAR METADATOS - UBICACIÓN |             |                      |   |

Opciones de edición, a partir de estas opciones se procede a la edición del recurso seleccionado.

| EDITAR: |                  |  |
|---------|------------------|--|
|         | BUSCAR           |  |
|         | EDITAR METADATOS |  |
|         | EDITAR UBICACIÓN |  |
|         | EDITAR RECURSO   |  |
|         |                  |  |

Opción "Evaluar": Seleccionar cualquiera de las opciones de búsqueda y escoger un objeto de aprendizaje para proceder a evaluar (Un usuario no puede evaluar sus objetos publicados).

Seleccionar los criterios y aspectos a evaluar.

| Seleccione los parametros de Evaluación para el Recurso<br>BASE DE DATOS EN WINDOWS |                    |   |  |  |
|-------------------------------------------------------------------------------------|--------------------|---|--|--|
| ASPECTOS DE EVALUACION                                                              | FACTORES A EVALUAR | ✓ |  |  |
| Pedagógico                                                                          |                    |   |  |  |
|                                                                                     | Facilidad de Uso   |   |  |  |
|                                                                                     | Funcionalidad      |   |  |  |
| Interfaz Cliente-OA                                                                 |                    |   |  |  |
|                                                                                     | Facilidad de Uso   |   |  |  |
|                                                                                     | Funcionalidad      |   |  |  |
| Contenido                                                                           |                    |   |  |  |
|                                                                                     | Facilidad de Uso   |   |  |  |
|                                                                                     | Confiabilidad      |   |  |  |
| Técnico                                                                             |                    |   |  |  |
|                                                                                     | Facilidad de Uso   |   |  |  |
|                                                                                     | Funcionalidad      |   |  |  |
|                                                                                     | Eficiencia         |   |  |  |
|                                                                                     | Confiabilidad      |   |  |  |
| 🕒 Formulari                                                                         | o de Evaluación    |   |  |  |

Marcadas las opciones de evaluación se genera el formulario de evaluación, en él existe ayuda de cómo proceder a la evaluación:

|                                                                      |                | FORMULARIO I                            | DE EVALUACIO        | DN          |                            |                         |        | ? 💼 |   |
|----------------------------------------------------------------------|----------------|-----------------------------------------|---------------------|-------------|----------------------------|-------------------------|--------|-----|---|
|                                                                      | Datos          | s Recurso:                              |                     | E           | valuador:                  |                         |        |     | - |
| Titulo                                                               |                | Base de datos en Windows                | Nombre:             | Ma          | Maria Rodriguez            |                         |        |     |   |
| Area de Conocimiento                                                 |                | supervisor                              | Teléfono:           | 07          | 07396945                   |                         |        |     |   |
| Objetivo Pedagógico                                                  |                |                                         | Fecha:              |             |                            |                         |        |     |   |
|                                                                      | Criterios de ( | Calidad: Multinivel                     |                     | Criterios d | e Calidad: B               | inario                  |        |     |   |
| Nivel de<br>Calidad                                                  | Puntaje        | Equivalencia                            | Nivel de<br>Calidad | Puntaje     | Equivalencia               |                         |        |     |   |
| 0                                                                    | 0              | Ausencia del Atributo o Mala<br>Calidad | 0                   | 0           | SI: Existe o<br>requerimie | o cumple o<br>intos     | on los |     |   |
| 1                                                                    | 70             | Calidad Regular                         | 1 100 SI: Exis      |             | SI: Existe o               | Existe o cumple con los |        |     |   |
| 2                                                                    | 90             | Calidad Buena                           |                     |             | requerimientos             |                         |        |     |   |
| 3                                                                    | 100            | Calidad Excelente                       |                     |             |                            |                         |        |     |   |
|                                                                      |                | ASPECTO: F                              | PEDAGÓGICO          |             |                            |                         |        |     |   |
| Facilidad d                                                          | e Uso          |                                         |                     |             |                            |                         |        |     |   |
| En el uso del Objeto de Aprendizaje existe facilidad de aprendizaje. |                |                                         |                     |             |                            | SI                      | NO     |     |   |
|                                                                      |                |                                         |                     |             |                            | 0                       | ۲      |     |   |

Terminada la evaluación se envía el formulario, presentádose el siguiente reporte de resultados:

#### LISTO!

SU EVALUACIÓN SE HA PROCESADO Y GUARDADO CORRECTAMENTE.

oK

RESULTADOS DE LA EVALUACIÓN PARA EL RECURSOS EVALUADO:

CURSO DE EXCEL BÁSICO

|                                                                      | PUNTUACION | PORCENTAJE |  |  |  |  |  |  |  |
|----------------------------------------------------------------------|------------|------------|--|--|--|--|--|--|--|
| ASPECTO: PEDAGÓGICO                                                  |            |            |  |  |  |  |  |  |  |
| FACTOR: Facilidad de Uso                                             |            |            |  |  |  |  |  |  |  |
| En el uso del Objeto de Aprendizaje existe facilidad de aprendizaje. | 0          |            |  |  |  |  |  |  |  |
| Hay variedad en las actividades propuestas                           | 0          |            |  |  |  |  |  |  |  |
| Existen actividades que motivan al estudiante                        | 0          |            |  |  |  |  |  |  |  |
| Se toma en cuenta el conocimiento inicial del alumno                 | 0          |            |  |  |  |  |  |  |  |
| Existe relación con lo que el profesor enseña                        | 0          |            |  |  |  |  |  |  |  |
| Existen actividades adecuadas para reforzar el aprendizaje           | 100        |            |  |  |  |  |  |  |  |
| FACTOR: Funcionalidad                                                |            |            |  |  |  |  |  |  |  |
| Existe seguridad del alcance de los objetivos educativos             | 0          |            |  |  |  |  |  |  |  |
| Rsultado Parcial                                                     | 100        | 5.71%      |  |  |  |  |  |  |  |
| ASPECTO: INTERFAZ CLIENTE-OA                                         |            |            |  |  |  |  |  |  |  |
| FACTOR: Facilidad de Uso                                             |            |            |  |  |  |  |  |  |  |
|                                                                      |            |            |  |  |  |  |  |  |  |